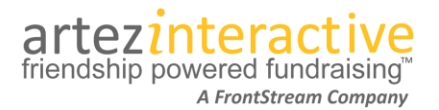

As part of our commitment to continuously updating and enhancing our fundraising system, we are thrilled to announce our latest enhancements!

## What's new in the system?

# Our latest release includes a new team level and the option for a donor to pay your processing fee!

## 1. Corporate Teams

What is a "Corporate Team"? Corporate Teams are "one level" above regular teams, allowing your event to group teams under one umbrella. Event administrators can now easily create and manage Corporate Teams through the Artez administrator console.

**The Registrant Experience:** Participants registering for an event and creating a team can choose to affiliate themselves with a Corporate Team. Those joining a team will inherit the corporate affiliation chosen by the team captain.

**The Role of the Corporate Team Captain:** Corporate Team pages can be assigned to a Corporate Team captain who can create a team message, upload images or videos, and specify one or multiple locations for the Corporate Team. Corporate Team captains will have the ability to track the Corporate Team's progress from inside the fundraising hub.

**Reporting on Corporate Teams:** A new report called "Corporate Team Summary" will provide details about Corporate Teams. Two existing reports have also been updated to capture data on direct donations made to Corporate Teams.

## 2. Donor Option To Cover A Processing Fee

Administrators can now enable a setting that allows the donor to opt in or out of paying the processing fee for their donation. Individual organizations can set the amount of the processing fee for each donation form.

Where does it appear? The option to cover the processing fee is available for direct and tribute donations, event/campaign pledges, and the purchase template.

How can a charity set a processing fee amount? Administrators can specify a dollar amount, a percentage amount, or a combined amount (\$ + %) that will be added to the donation if donor opts in.

How are tax receipts issued? A donor who opts in to also pay the processing fee will receive a tax receipt for the total amount (donation + transaction fee).

# How to configure our new features:

#### Creating A Corporate Team:

Corporate Teams are available for Event/Campaigns that have the Enhanced Fundraising Hub enabled. To create a Corporate Team take the following steps:

- 1. From the admin console, choose your event.
- 2. Click on **Registrations** in the left menu.
- 3. From the Corporate Teams option, click Add.
- 4. Enter a Corporate Team Name (Required).

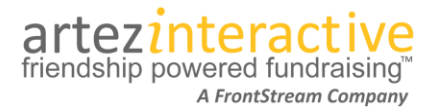

- 5. Enter a Description (Optional) for internal purposes only.
- 6. Specify a Fundraising Goal.
- 7. Enter a Corporate Team Page Title.
- 8. Enter a Corporate Team Message. This will be displayed on the Corporate Team page.
- 9. Assign a Corporate Team Captain (Optional) by searching from participants that have already registered for the event.
- 10. Specify a Location(s).
- 11. Click Submit.

After choosing Submit, the page will refresh and display the link to the Corporate Team page. You will also have the option to upload images and videos that can be displayed on the Corporate Team page.

| Create/Edit Corporate        | e Team                                                                                                    |                                                                                                    |                                                                                                    |  |
|------------------------------|----------------------------------------------------------------------------------------------------|----------------------------------------------------------------------------------------------------|----------------------------------------------------------------------------------------------------|--|
| Create/Edit Corporate Tea    | m                                                                                                    |                                                                                                    |                                                                                                    |  |
| Corporate Team Name:         | Artez Interactiv                                                                                                    | /e                                                                                                    | *                                                                                                    |  |
| Description:                 |                                                                                                    |                                                                                                    |                                                                                                    |  |
| Fundraising Goal:            | 100.00                                                                                                    |                                                                                                    |                                                                                                    |  |
| Corporate Team Page Title:   | Artez Interactiv                                                                                                    | /e                                                                                                    |                                                                                                    |  |
| Corporate Team Page Message: | X         Image: Image: I |                                                                                                    |                                                                                                    |  |
|                              | Lorem ipsum d<br>imperdiet nunc<br>portitior arcu co<br>molestie mattis<br>Cras mauris q<br>Suspendisse I<br>sem. Sed vesti<br>mi, id suscipit d<br>Aliquam erat vo<br>mattis dolor no<br>luctus sapien v<br>Donec blandit t<br>libero. Phaselli<br>dignissim est v                                                                                                    | dolor sit amet, consectetur adipiscing elit. Ut<br>eget magna convallis sodales. Integer eu n<br>ongue eget. Maecenas aliquet, sem ut cursu<br>s magna tellus ac elit. Fusce arcu leo, mollis<br>uam, mollis vel mi sit amet, posuere imperd<br>obortis, massa vel vehicula varius, eros velit<br>bulum sit amet arcu sed tincidunt. Curabitur<br>odio.<br>olutpat. Sed vel dolor id sem rhoncus interdu<br>n malesuada portitior. Aenean rhoncus com<br><i>i</i> tae, commodo massa. Praesent ultrices rh<br>convallis dapibus. Proin tellus erat, portitor a<br>us faucibus arcu id lacus ultricies, quis com<br><i>i</i> tae, pretium felis. Curabitur tempus bibend | mollis sit amet magna a malesuada. Praesent<br>nattis magna. Donec tristique nibh nisi, at<br>s fringilla, mauris nulla interdum massa,<br>non iaculis sit amet, volutpat tincidunt metus.<br>eit sem. Quisque dapibus pretium malesuada.<br>aliquam lorem, id imperdiet urna eros quis<br>bibendum suscipit laoreet. Vivamus a dapibus<br>m vel ut eros. Nulla et rutrum quam. Vestibulum<br>modo mi quis semper. Curabitur a orci feugiat,<br>oncus eros, nec cursus lorem commodo eu.<br>ac vehicula ut, egestas ac nisi. Nam eget elit<br>modo elit volutpat. Proin nec est facilisis,<br>um nibh a viverra. |  |
| Images & Videos:             | body p Add Image Add Video                                                                                                    |                                                                                                    |                                                                                                    |  |
| Corporate Team Captain:      | Omar Artez 🏢                                                                                                    | -                                                                                                    |                                                                                                    |  |
| Locations:                   |                                                                                                    | Location                                                                                                    | Event Date                                                                                                    |  |
|                              |                                                                                                    | First Location                                                                                                    | Mar 7, 2014                                                                                                    |  |
| Corporate Team Page:         | https://secureo                                                                                                    | a2012a.artezhq.com/registrant/Corporate                                                                                                    | TeamFundraisingPage.aspx?CorporateTeamID=                                                                                                    |  |
| Submit Cancel                |                                                                                                    |                                                                                                    |                                                                                                    |  |

#### Affiliating A Team To A Corporate Team:

• When a new registrant chooses to create a team during registration, a Corporate Team affiliation section will be visible.

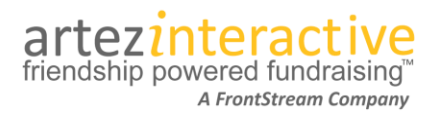

|              | Re                                                                                                    | gister a             | as an Individual 🛛 Join a Team                                    | Create a Team                                |     |  |
|--------------|----------------------------------------------------------------------------------------------------|----------------------|-------------------------------------------------------------------|----------------------------------------------|-----|--|
| _ RE         | GISTRATION TYPES TE                                                                                                    | AM CRI               | EATE                                                              |                                              |     |  |
| *            | Please select your regi                                                                                                    | istratior            | 1 type                                                            |                                              |     |  |
|              | Title                                                                                                    | Fee                  | Description                                                       | long Description                             |     |  |
|              | © Single<br>Registration                                                                                                    | \$50.00              | A fee of \$50 applies to this event.                              | Adults should choose this registration type. |     |  |
| (            | Child Registration                                                                                                    |                      | Children under 12 attend for free.                                | Kids are welcome to attend!                  |     |  |
| *            | * Team Name Create Your Team                                                                                                    |                      |                                                                   |                                              |     |  |
|              |                                                                                                    |                      | By creating a to                                                  | eam you will be designated as the Team       |     |  |
| T            | eam Description                                                                                                    |                      | * denotes requ                                                    | ired information                             |     |  |
| т<br>S       | eam Fundraising Goal                                                                                                    |                      |                                                                   |                                              |     |  |
|              | CORPORATE TEAM AFFILIATION         If you are affiliated with a corporate team, select the corporate team from list below         Select a Corporate Team |                      |                                                                   |                                              |     |  |
| ivacy Policy | AM PERMISSIONS —<br>Allow the general pu<br>I allow my team's na                                                                                          | blic to s<br>me to a | search my team and view fundrai<br>ppear on the event scoreboard. | sing results.                                |     |  |
| « Pre        | evious                                                                                                    |                      |                                                                   | Nex                                          | t » |  |

- Only Corporate Teams associated to the registrant's chosen location will be visible in the drop down box.
- If an individual chooses to join a team during registration, they will inherit the Corporate Team affiliation defined by the team captain.
- Default content for this section is editable through literals in the admin console (Content > Enhanced Registration > Registration Type Form).
- Post- registration a team captain can change their affiliation by going to the Edit Team Info page within the Fundraising Hub.

#### How Individuals Can Affiliate To A Corporate Team:

• If a person chooses to register as an individual without joining a team, a new Corporate Team Affiliation section will be visible on the Additional Questions page during registration.

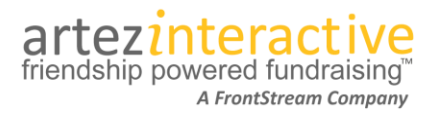

| $\begin{array}{cccc} 1 & & & & & & & & & & & & & & & & & & $                            |
|-----------------------------------------------------------------------------------------|
| Please Answer The Following Questions                                                   |
| * denotes required information                                                          |
| - FUNDRAISING GOAL                                                                      |
| What is your (personal) Fundraising Goal?                                               |
| \$0.00                                                                                  |
|                                                                                         |
| I would also like to make a donation                                                    |
| Donation Amount                                                                         |
|                                                                                         |
|                                                                                         |
|                                                                                         |
| If you are affiliated with a composite team, select the composite team from list below. |
| Select a Corporate Team                                                                 |
|                                                                                         |
|                                                                                         |
| PERMISSIONS                                                                             |
| ☑ I allow PS to contact me by mail (post)                                               |
| ☑ I allow PS to contact me by email                                                     |
| ☑ I allow the general public to sponsor me                                              |
| ☑ I allow my name to appear on the event scoreboard.                                    |
| Display Name                                                                            |
| ?                                                                                       |
|                                                                                         |

- Only Corporate Teams associated to the registrant's location will be visible in the drop down.
- The default content in this area is editable through the admin console (Content > Enhanced Registration > Additional Information Form).
- Post-registration, an individual can change their Corporate Team affiliation under the Profile menu item in the Fundraising Hub.

#### The Corporate Team Captain Experience:

If a Team Captain has been assigned to a Corporate Team, they will see a Corporate Team Results page when they log into the Fundraising Hub.

artezinteractive

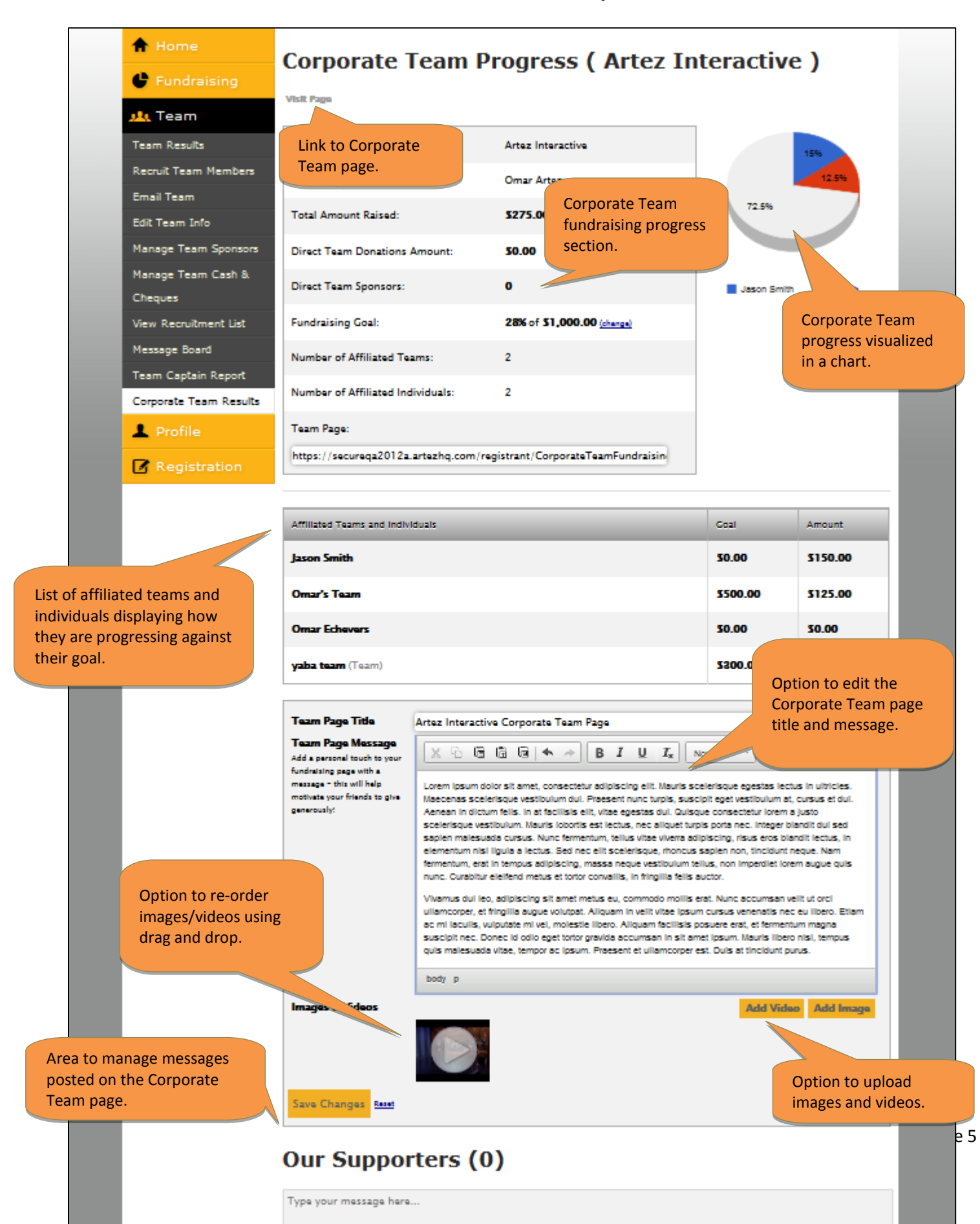

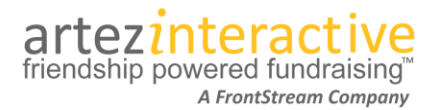

#### How A Corporate Team Page Appears To External Visitors

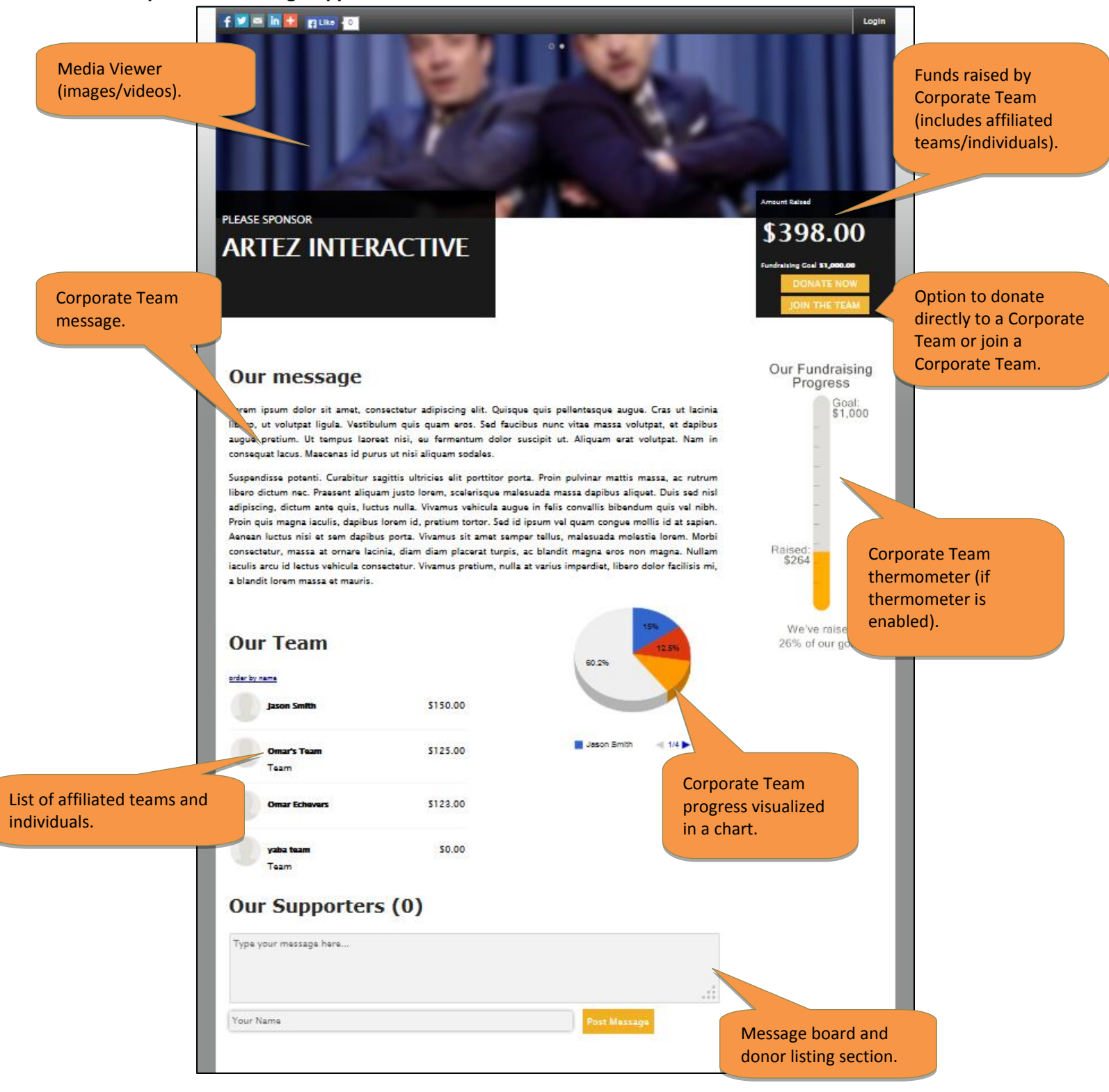

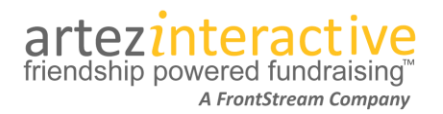

#### How To Report On Corporate Teams:

A Corporate Team Report has been created allowing administrators to track Corporate Team performance in an event.

| Corporate Team Report                                                           |                                                                                                    |
|---------------------------------------------------------------------------------|----------------------------------------------------------------------------------------------------|
| Event Name:                                                                     | OETEST                                                                                               |
| Date You Ran Report:                                                            | 1/4/2014 04:22 PM                                                                                    |
| Start Date Of Report Date Range:                                                | 1/1/2003                                                                                             |
| End Date Of Report Date Range:                                                  | 1/4/2014                                                                                             |
| Overall Summary (Includes all Corporate<br>teams)<br>Total # of Corporate Teams | 6                                                                                                    |
| Total Donation Amount:                                                          | 797.00                                                                                               |
| Corporate Team Name:                                                            | Coca Cola                                                                                            |
| Team Location:                                                                  | All Locations                                                                                        |
| Corporate Team Captain:                                                         | John Smith                                                                                           |
| Corporate Team Page Link:                                                       | https://secure.e2rm.com/registrant/TeamPage.asp<br>x?EventID=108927&LangPref=en-<br>CA&TeamID=355964 |
| Number of Confirmed Affiliated Teams:                                           |                                                                                                    |
| Number of Pending Amiliated Teams:                                              | 1                                                                                                    |
| Number of Confirmed Affiliated Individuals:                                     | 1                                                                                                    |
| Number of Pending Affiliated Individuals:                                       | 0                                                                                                    |
| Number of Affiliated Individuals:                                               | 1                                                                                                    |
| Corporate Team Direct Donation Amount:                                          | 20.00                                                                                                |
| Affiliated Team Verified Donation Amount:                                       | 20.00                                                                                                |
| Affiliated Team Unverified Donation Amount:                                     | 110.00                                                                                               |
| Affiliated Individual Verified Donation Amount:                                 | 20.00                                                                                                |
| Affiliated Individual Unverified Donation Amount:                               | 10.00                                                                                                |

In addition to the Corporate Team Report, the following existing reports have been updated to capture Corporate Team information.

#### **Donation Details Report:**

- The "Solicited Donation" column will now populate with "Corporate Team" if the gift is a direct Corporate Team donation.
- A new "Corporate Team Name" column has been added.
  - This column will display the Corporate Team name if the donation was made directly to a Corporate Team.

#### **Registration Details Report:**

- A new "Corporate Team Name" column has been added.
- This column will be populated if the individual or team on the record is affiliated with a Corporate Team.

#### Understanding Corporate Team Business Rules

We have compiled a list of important rules/logic that should be noted when working with Corporate Teams.

• A participant cannot be a Corporate Team captain for multiple Corporate Teams.

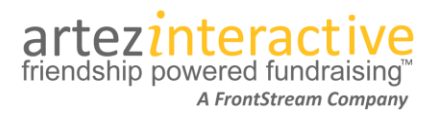

- A participant can be a Corporate Team captain AND an individual registrant, a member of a team, or a Team Captain.
- The Split Team Donation feature is not supported for donations made directly to a Corporate Team.

#### Enabling the "Donor Covers The Processing Fee" Option

- 1. From the admin console, choose an event and then click on **Event Settings**.
- 2. Within the Donation section, select the Allow donor to cover the processing fee checkbox.

| Event Settings                                                                                            |
|----------------------------------------------------------------------------------------------------|
| Event Home Page: https://securega2012a.artezhg.com/registrant/startup.aspx?eventid=23961                  |
| General                                                                                                   |
|                                                                                                    |
| Set opted-in as the default for: Registrant email permission                                              |
| Set opted-in as the default for: Donor email permission                                                   |
| Set opted-in as the default for: Registrant post mail permission                                          |
| 🗹 Set opted-in as the default for: Donor post mail permission                                             |
| V Set opted-in as the default for: Registrant search consent permission                                   |
| 🔽 Display the Event Information (within fundraising section)                                              |
| 🔽 Enable Participant Message Board                                                                        |
| 🕼 Enable Personalized Page Name (for Personal and Team Page)                                              |
| Enable QAS Address Validation                                                                             |
| I Enable Direct Donation                                                                                  |
| Donation                                                                                                  |
| Image: Allow for donations made by an Organization         Image: Allow donor to cover the processing fee |
| % of donated amount                                                                                       |
| Amount to be added to the donated amount                                                                  |
| 🕼 Enable Tax Receipts for Organization Donations                                                          |
| Enable Tax Receipts by Location (ie: set up a unique receipt per location)                                |
|                                                                                                    |

- 3. You now have the option to specify a percentage that will be added to the donation (if the donor opts in) or a set dollar amount. You can also specify a value in both fields for a combined value.
- 4. Choose Submit.

#### The Donor Experience With "Donor Covers The Processing Fee" Enabled:

When this option is enabled on a donation form, a checkbox will be visible on the donation page under the donation amount field. If the donor selects this option, the associated processing fee will be added to the donation amount.

After the donor enters their gift value in the donation amount field, the processing fee amount is automatically calculated and displayed to the user so they may preview the additional cost.

On the Donation Summary page, the donor is presented with the total amount that will be charged to their credit card or PayPal account.

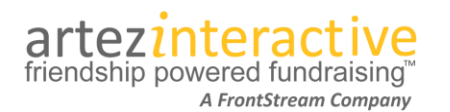

| Donation Am                                                                                   |                                                                                                    |                          |              |            |            |              |
|-----------------------------------------------------------------------------------------------|----------------------------------------------------------------------------------------------------|--------------------------|--------------|------------|------------|--------------|
|                                                                                               | ount:                                                                                                    | 10                       |              |            |            |              |
| Did you know th                                                                               | at by covering the pro                                                                                               | cessing fee, The Artezia | n Foundation | will be ab | le to help | more people? |
| I want to cove                                                                                | r the fees for my don                                                                                                | ation ( 10% = \$1.00 ).  |              |            |            |              |
| Credit Card T                                                                                 | ype:                                                                                                    | Visa 👻                   |              |            |            |              |
| Credit Card N                                                                                 | umber:                                                                                                    |                          | ٦            |            |            |              |
| Cardholder's                                                                                  | Name:                                                                                                    |                          |              |            |            |              |
| <ul> <li>Credit Card E</li> </ul>                                                             | xpiration:                                                                                                    | Please Select One        | Please Selec | ct One 🔻   |            |              |
| Continue >                                                                                    |                                                                                                    |                          |              |            |            |              |
| Continue >                                                                                    | mary                                                                                                    |                          |              |            |            |              |
| Continue > Donation Sum                                                                       | mary<br>\$10.00                                                                                                    |                          |              |            |            |              |
| Continue ><br>Donation Sum<br>Donation Amount:<br>Processing Fee:                             | mary<br>\$10.00<br>\$1.00                                                                                            |                          |              |            |            |              |
| Continue > Donation Sum Donation Amount: Processing Fee: Total Payment:                       | mary<br>\$10.00<br>\$1.00<br>\$11.00                                                                                 |                          |              |            |            |              |
| Continue ><br>Donation Sum<br>Donation Amount:<br>Processing Fee:<br>Total Payment:<br>Donor: | mary<br>\$10.00<br>\$1.00<br>\$11.00<br>Artez Interactive<br>215 Spadina Avenue<br>Toronto, Ontario M3S 2/<br>CANADA |                          |              |            |            |              |
| Continue > Donation Sum                                                                       | mary<br>\$10.00                                                                                                    |                          |              |            |            |              |
| Continue ><br>Donation Sum<br>Donation Amount:<br>Processing Fee:<br>Total Payment:<br>Donor: | mary<br>\$10.00<br>\$1.00<br>\$11.00<br>Artez Interactive<br>215 Spadina Avenue<br>Toronto, Ontario M3S 2/           |                          |              |            |            |              |
| Continue ><br>Donation Sum<br>Donation Amount:<br>Processing Fee:<br>Total Payment:<br>Donor: | mary<br>\$10.00<br>\$1.00<br>\$11.00<br>Artez Interactive<br>215 Spadina Avenue<br>Toronto, Ontario M35 2/<br>CANADA |                          |              |            |            |              |

#### Update To Thank You Emails:

With the addition of the option for donors to cover a processing fee, we have updated the default content in the following emails:

- Thank You Solicited Donation
- Thank You Unsolicited Donation
- Thank You Team Donation

These emails now have a donation summary section with two new keywords: %ProcessingFeeAmount% and %DonationTotal%.

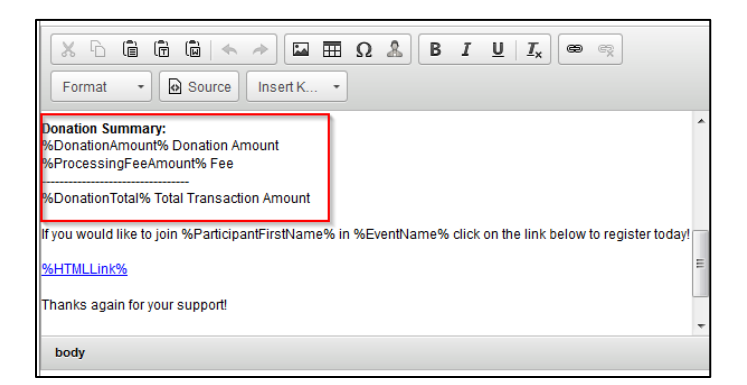

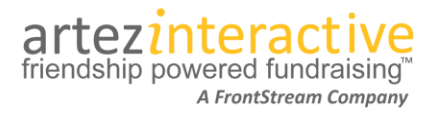

#### How To Report On The 'Donor Covers Processing Fee' Option:

Two of our existing reports have been updated to reflect this new payment feature.

#### **Reconciliation Report**

•

- A new "Processing Fee Amount" column has been added.
  - The column will populate with the processing fee amount if a donor has opted in to pay it.
  - A new "Total Transaction Amount" column has been added.
    - o This column will display the combined donation and processing fee amount.

#### **Donation Details Report**

- A new "Processing Fee Amount" column has been added.
  - The column will populate with the processing fee amount if a donor has opted in to pay it.
  - A new "Total Transaction Amount" column has been added.
    - This column will display the combined donation and processing fee amount .

#### Examining A Donor Record For A Donor Who Has Covered The Processing Fee:

The donation summary section for a donor record in the Relationships tab now includes processing fee amount data.

| Artez Interactive<br>Donation Summary: \$10.00 on M | Artez Interactive<br>Donation Summary: \$10.00 on Mar 12, 2014 |                                  |  |  |  |
|-----------------------------------------------------|----------------------------------------------------------------|----------------------------------|--|--|--|
| From this page you can edit this person's           | donation information.                                          |                                  |  |  |  |
| Donation Information                                |                                                                | Change Solicitor View Payments 🖨 |  |  |  |
| Donor:                                              | Artez Interactive                                              |                                  |  |  |  |
| Solicitor:                                          | Omar Artez                                                     |                                  |  |  |  |
| Date Entered:                                       | Mar 👻 12 👻 2014 👻                                              |                                  |  |  |  |
| Date Paid:                                          |                                                                |                                  |  |  |  |
| Book Amount:                                        | \$10.00                                                        |                                  |  |  |  |
| Amount:                                             | \$10.00                                                        |                                  |  |  |  |
| Processing Fee Amount:                              | \$1.00 (\$0.00 + 10%)                                          |                                  |  |  |  |
| Total Transaction Amount:                           | \$11.00                                                        |                                  |  |  |  |
| Status:                                             | Verified 👻                                                     |                                  |  |  |  |
| Туре:                                               | Online                                                         |                                  |  |  |  |
| Donor Listing Name Permission:                      |                                                                |                                  |  |  |  |
| Donor Listing Amount Permission:                    |                                                                |                                  |  |  |  |
| Submit Cancel                                       |                                                                |                                  |  |  |  |